## Guia para os membros: Mudança da recomendação para o templo do formato impresso para o formato digital

Os membros que desejarem trocar sua recomendação atual do templo impressa por uma recomendação para dispositivos móveis devem entrar em contato com um membro do bispado ou com o presidente de ramo.

## O QUE VOCÊ DEVE SABER:

- Você pode ter uma recomendação para dispositivos móveis ou uma recomendação impressa, mas não as duas ao mesmo tempo.
- Se algum dos líderes do sacerdócio que emitiu sua recomendação atual para o templo não estiver mais servindo nesse chamado, inicie o processo de renovação e solicite que a recomendação seja emitida em um formato para dispositivos móveis.

## **Requisitos técnicos:**

- iOS 17.0 ou superior
- Android 8.0 ou superior
- Acesso à internet para configuração inicial
- Aplicativo Ferramentas do Membro versão 5.3 ou mais recente
- Informações de login para o aplicativo Ferramentas do Membro

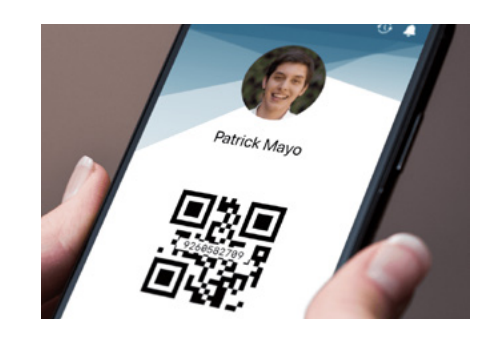

• Uma **foto de seu perfil** é carregada no aplicativo Ferramentas do Membro e aprovada por um membro do bispado ou pelo presidente do ramo

Depois que um membro de seu bispado ou presidente de ramo trocar sua recomendação atual do templo impressa por uma recomendação para dispositivos móveis, pode levar até 15 minutos para que ela apareça em seu dispositivo móvel.

- Abra o aplicativo Ferramentas do Membro e insira suas informações de login.
- Na tela inicial, selecione Meu templo.
- Selecione Recomendação para o templo e clique em Concordo.

Quando você chegar ao templo:

- Abra o aplicativo Ferramentas do Membro e insira suas informações de login.
- Na tela inicial, selecione Meu templo.
- Selecione **Recomendação para o templo** para abrir sua recomendação para o templo para dispositivos móveis.
- **Escaneie o código** no balcão de recomendações. Não serão aceitas capturas de tela de recomendações para dispositivos móveis.
- Desligue e guarde seu dispositivo móvel antes de participar das ordenanças.

A IGREJA DE

JESUS CRISTO dos santos dos últimos dias